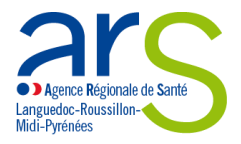

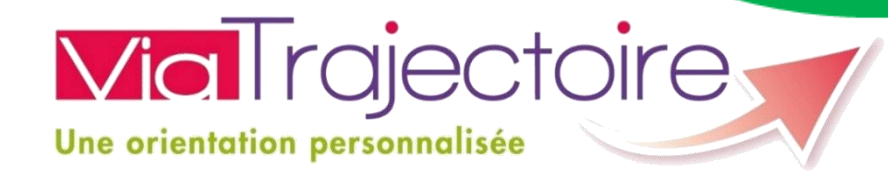

# EFFECTUER UNE DEMANDE D'ADMISSION EN ETABLISSEMENT MEDICO-SOCIAL POUR PERSONNES AGEES

# Guide de l'usager

Vous cherchez une maison de retraite, pour vous ou un membre de votre famille ? ViaTrajectoire Grand Âge facilite vos démarches !

Vous pouvez créer votre dossier de demande d'admission en établissement médico-social pour personnes âgées, en ligne, gratuitement et en toute simplicité. Votre dossier est créé, modifiable à tout moment, et peut être transmis en quelques clics aux établissements médico-sociaux que vous sélectionnerez parmi la liste proposée.

Ce manuel vous permettra de prendre en main l'outil ViaTrajectoire, et vous guidera dans les différentes étapes de création, d'envoi et de suivi de votre dossier de demande d'admission en établissement médicosocial.

Vous pouvez également consulter le tutoriel vidéo créé par le GCS E-santé de Bourgogne, en cliquant ici.

En cas de difficultés, vous pouvez contacter l'équipe en charge de ViaTrajectoire sur les départements de l'Aude (11), du Gard (30), de l'Hérault (34), de la Lozère (48) et des Pyrénées Orientales (66), en remplissant le formulaire de contact en ligne.

Pour remplir le formulaire de contact en ligne, cliquez ici.

# SE RENDRE SUR LE SITE DE VIATRAJECTOIRE

Vous pouvez :

- Saisir l'adresse <u>https://trajectoire.sante-ra.fr</u> directement dans votre barre d'adresse
- Ou rechercher « ViaTrajectoire » dans votre moteur de rechercher : Il faut alors cliquer sur « <u>Orientation en maison de retraite</u> »

| Google | viatrajectoire                                                                                  |                                                                                       |                    |                                                      | Ŷ                                           |
|--------|-------------------------------------------------------------------------------------------------|---------------------------------------------------------------------------------------|--------------------|------------------------------------------------------|---------------------------------------------|
|        | Tous Actualités                                                                                 | Images                                                                                | Vidéos Shop        | oping Plus 🔻                                         | Outils de recherche                         |
|        | Environ 15 700 résult                                                                           | ats (0,29 seconde                                                                     | s)                 |                                                      |                                             |
|        | https://trajectoire.sa<br>ViaTrajectoire est ur<br>médico-sociales (Ehp<br>Vous avez consulté c | onernation e<br>nte-ra.fr/<br>outil d'aide à l'orie<br>ad, Ehpa).<br>ette page de nom | entation en struct | ures sanitaires (SS<br>e de la dernière vis          | SR, HAD) ou en structure<br>site : 19/07/16 |
|        | V <b>iaTrajectoi</b><br>ViaTrajectoire es<br>en ligne, gratuit e                                | re   Orientation<br>t un service public<br>et une aide à                              | on en              | Professionn<br>Professionnel. N<br>Veuillez renseigr | el<br>om d'utilisateur.<br>ier votre nom    |
|        | V <b>iaTrajectoi</b><br>ViaTrajectoire, L                                                       | re, Le service<br>e service de                                                        | e de               | Charte d'util<br>Conditions génér                    | isation<br>ales d'utilisation de            |

Pensé pour simplifier votre admission en maison de retraite ...

Vous arrivez sur la page « Recherche et inscription en maison de retraite »

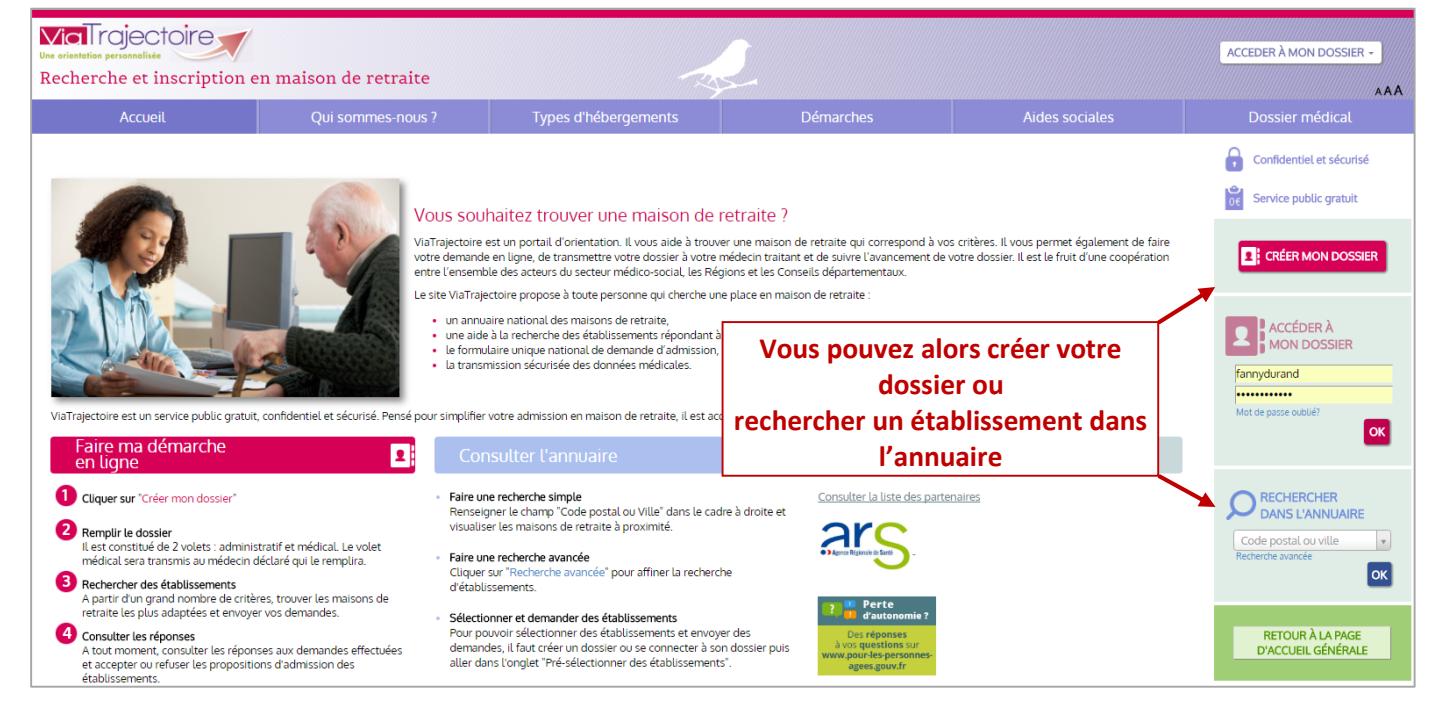

#### **RECHERCHER DANS L'ANNUAIRE**

Saisissez un code postal ou le nom d'une ville. Attention, vous devez <u>obligatoirement</u> choisir dans le menu déroulant qui vous est proposé. Confirmez en cliquant sur <u>OK</u>.

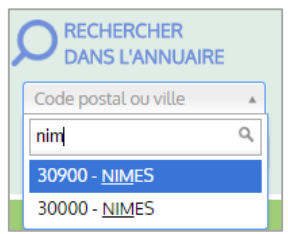

Une page listant les établissements s'affiche, vous avez la possibilité de lire la fiche détaillée:

Vous pouvez ensuite affiner votre recherche en sélectionnant des critères de localisation, un (ou des) type(s) d'hébergement, des critères de tarification, etc.

Pour prendre en compte ces critères dans votre recherche cliquez sur «lancer la recherche».

La liste se réduit aux établissements correspondants aux critères choisis.

| TROUVER UNE MAISON DE RETRAITE                                                                                                    | 8 établissements correspondent                                                                                                    | à votre recherche.                                                                                                    | -                                                                                                    |
|----------------------------------------------------------------------------------------------------|----------------------------------------------------------------------------------------------------|----------------------------------------------------------------------------------------------------|----------------------------------------------------------------------------------------------------|
| Critères de localisation                                                                                                    | Trier par : Proxi                                                                                                    | mité (vol d'oiseau)  Vous êtes actue                                                                                                    | ellement en train de                                                                                                    |
| Code postal - Ville 30900 - NIMES v<br>Nom<br>Distance 3km v<br>Type d'hébergement<br>Ø Permanent Ø Accueil de jour<br>Ø Temporaire Ø Accueil de nuit<br>Ø Accueil séquentiel | EHPAD QUAI DE LA FONTAINE<br>30000 - NIMES<br>Téléphone 04 66 62 54 54<br>Hébergements proposés<br>Permanent avec alde sociale<br>Accueil de jour<br>Habilité alde sociale : Oui<br>Habilité APL : Oui | 0.9km consulter l'annu<br>établissements<br>personnes âgé<br>Les information<br>renseignées pa<br>sous leur uniqu<br>Les distances s<br>d'oiseau. | Jaire des<br>d'hébergement pour<br>es.<br>Is disponibles sont<br>r les établissements<br>e responsabilité.<br>ont affichées à vol |
| Habilité aide sociale Indifférent  Tanfs Comprisente ot 7500 euros par mois Affiliation Caisse réservataire Aucune  Prestations Confort Soins Lancer la recherche             | EHPAD LES SOLEIADES<br>30900 - NIMES<br>Téléphone 04 66 64 83 51<br>Hébergements proposés<br>Permanent sans aide sociale<br>temporaire sans aide sociale<br>Habilité APL : Oui<br>Riche détailliée     | Vous ne pouvez<br>établissement r<br>identifié.<br>Pour créer un d<br>Pour vous conn<br>cliquez ici.                                              | : sélectionner un<br>que si vous êtes<br>ossier cliquez Icl.<br>ecter à votre dossier                                             |

#### **CRÉER MON DOSSIER**

Cette page est accessible depuis la page d'accueil, ou depuis la recherche dans l'annuaire, dans le bandeau de droite « Informations » (cf. ci-dessus).

Elle précise les prérequis (adresse e-mail), les pièces à rassembler (carte vitale, avis d'imposition) et la marche à suivre.

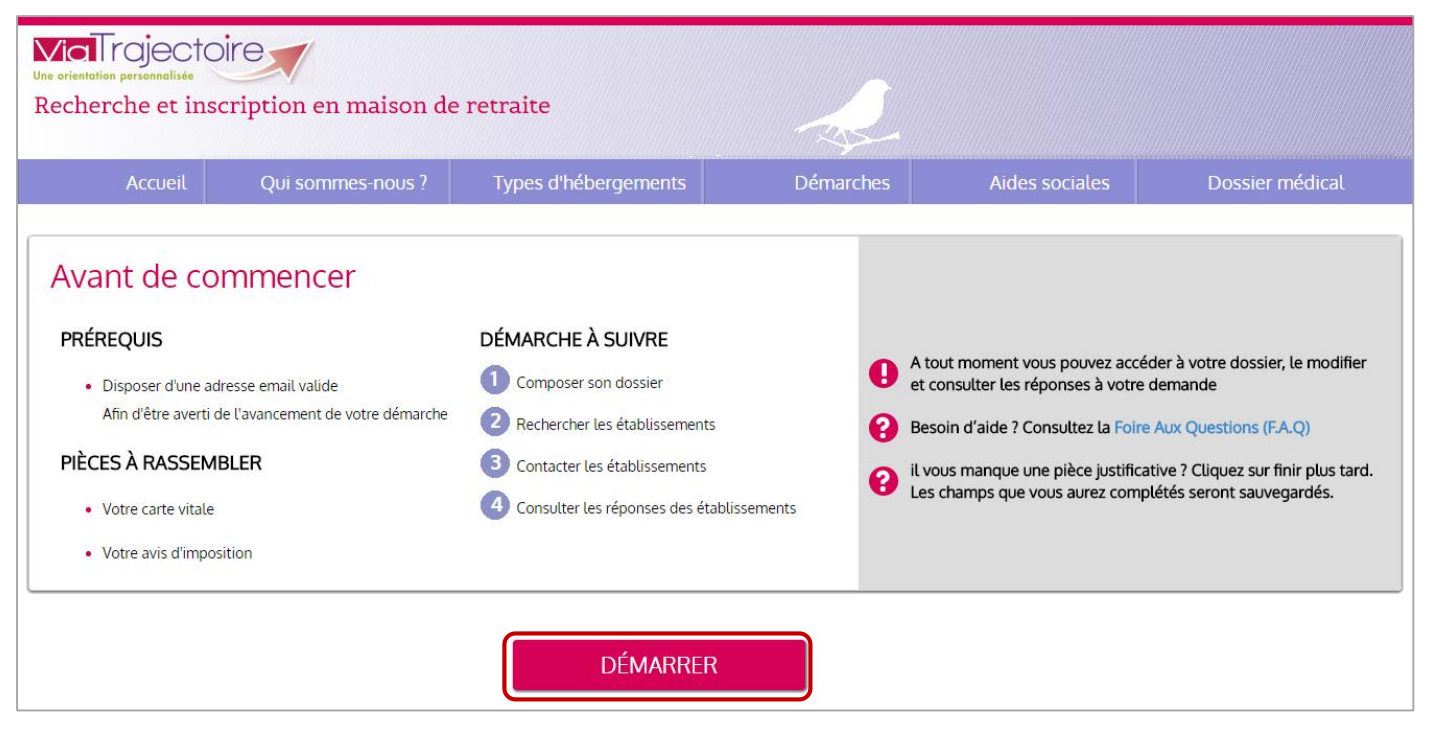

Pour débuter la création de votre dossier, cliquez sur « <u>Démarrer</u> » : Vous pouvez alors débuter la création de votre dossier.

| CRÉER MON DOSSIER                            |                                                                          |
|----------------------------------------------|--------------------------------------------------------------------------|
|                                              | Toutes les cases marquées d'une * doivent être remplies (des             |
| * 🔍 Monsieur 🔍 Madame                        | info-bulles donnent les détails nécessaires).                            |
| Nom de naissance *                           |                                                                          |
|                                              |                                                                          |
| Nom d'usage                                  |                                                                          |
|                                              |                                                                          |
| Prénom *                                     |                                                                          |
|                                              |                                                                          |
| Date de naissance *                          |                                                                          |
| jj/mm/aaaa                                   |                                                                          |
| Pays de naissance                            |                                                                          |
| FRANCE                                       |                                                                          |
| Ville de naissance                           |                                                                          |
| Ville                                        |                                                                          |
| Adresse actuelle (N°, rue) *                 |                                                                          |
|                                              |                                                                          |
| Code postal - Ville *                        | A Densez è hien vérifier l'adresse mail coisie, un mail de               |
| Code postal ou ville                         | Perisez a bien veriner i auresse maii saisie, un maii de                 |
| Adresse email *                              | confirmation vous sera envoyé pour confirmer la création du              |
|                                              | dossier.                                                                 |
|                                              |                                                                          |
|                                              | Le mot de passe doit contenir <u>au moins 8 caracteres</u> , avec au     |
| Choisissez un mot de passe *                 | moins une <u>majuscule</u> , une <u>minuscule</u> et un <u>chiffre</u> . |
|                                              | Exemple : Trajectoire1                                                   |
| Le champ est obugatoire                      |                                                                          |
| Confirmation du mot de passe *               | Quand le mot de passe a été confirmé cliquez sur le bouton               |
|                                              | Maltilar at masser & Rétains entremts a la la la la la                   |
|                                              | « vanger et passer a retape suivante » (ou sur le bouton                 |
| VALIDER ET PASSER À L'ÉTAPE SUIVANTE ANNULER | « <u>Annuler »</u> si vous avez fait une erreur)                         |

Vous devez alors prendre connaissance de la charte d'utilisation de ViaTrajectoire, et l'accepter en cliquant sur « <u>J'accepte la charte</u> ».

Information : Vous pouvez retrouver cette charte dans le bandeau gris en bas de l'ensemble des pages du site.

| ( | Charte                                                                                                    | X  |
|---|----------------------------------------------------------------------------------------------------|----|
|   | Charte des usagers de l'espace « Particulier » de<br>ViaTrajectoire<br>VersionJuin 2015                                                                                                    | -  |
|   | PRÉSENTATION DE VIATRAJECTOIRE                                                                                                    | I. |
|   | Va Trajectoire est un site Internet qui propose une aide à l'orientation des personnes ayant besoin d'être admises en soins de suite<br>et de réadaptation, en hospitalisation à domicile, en Unité de Soins Falliaitis, en unité de soins de longue durée ou en structure<br>d'hébergement pour personnes àgées (maisons de terraite). Ce site est le finit d'une coopération entre l'ensemble des acteurs du<br>secteur sanitaire et du secteur médico-social, en lien étroit avec les Agences Régionales de Santé (ARS) et les Conseils<br>Départementaux des régions impliquées dans le projet. Va l'ajectoire est un service public, gratuit et sécurisé, qui est destiné à la<br>fois auxusagers et aux professionnels de santé. |    |
|   | L'espace « Particulier » de ViaTrajectoire vous permet de choisir un ou plusieurs établissements selon vos critères. ViaTrajectoire<br>vous permet de faire vos recherches et démarches en ligne, de transmettre votre dossier à votre médecin traitant et de suivre (à<br>tout moment) transmement de voire dossier. ViaTrajectoire vous propose :                                                                                                    | Ŧ  |
|   | PACCEPTE LA CHARTE ANNULER                                                                                                    |    |

## Il faut maintenant valider votre adresse e-mail.

Un mail, en provenance de <u>no\_reply.trajectoire@sante-ra.fr</u> vous est instantanément envoyé sur l'adresse mail renseignée précédemment.

Important : Si vous ne le voyez pas apparaitre dans votre boite de réception, pensez à vérifier dans votre courrier indésirable.

# Valider mon adresse email Vous venez de compléter la première étape. Votre dossier a été créé sous la référence: 69565169 Un e-mail de confirmation vous a été envoyé à l'adresse j-delate@chu-montpellier.fr. Veuillez cliquer sur le lien qui apparaît dans le contenu de l'e-mail, afin de valider votre adresse e-mail et de passer à l'étape suivante. Si vous n'avez pas reçu d'e-mail, vérifiez les courriers indésirables dans votre boîte de réception. Si vous vous êtes trompé d'adresse email ou que vous n'avez pas reçu d'email veuillez cliquer sur ce lien : je change mon adresse email

Rendez-vous sur votre boite de messagerie, et cliquez sur le mail pour l'ouvrir, puis cliquez sur le lien transmis :

| Madame, Monsieur                                                                                                    |               |
|----------------------------------------------------------------------------------------------------|---------------|
| Vous venez de créer le dossier de demande d'hébergement n°33717161 dans ViaTrajectoire.<br>Afin de valider la création de celui-ci, merci de bien vouloir cliquer sur le lien ci-dessous (ou le<br>votre navigateur). | recopier dans |
| https://trajectoireformation.sante-ra.fr/GrandAge/Pages/Connexion/AccesDirect.aspx?key=89f<br>247f-4808-808f-88850dadb328&type=mail                                                                                   | 755da-        |
| En vous remerciant pour votre confiance,<br>L'équipe ViaTrajectoire                                                                                                    |               |

Important : Si, comme dans l'exemple ci-contre, le lien n'est pas cliquable (il n'est pas écrit en bleu et souligné), vous devez :

- Sélectionner le texte du lien (depuis « https » jusqu'à « =mail »)
- Positionner le curseur de votre souris sur cette sélection, faire un clic droit puis sélectionner « Copier »

| https://trajectoireformation.sante-ra.fr/GrandAge/Pages<br>247f-4808-808f-88850dadb328&type=mail | Connexion/AccesDirect.aspy2kev=89f755/ja-<br>Quvrir le lien<br>Ouvrir le lien dans un nouvel onglet              |
|--------------------------------------------------------------------------------------------------|----------------------------------------------------------------------------------------------------|
| En vous remerciant pour votre confiance,                                                         | <u>O</u> uvrir le lien dans une nouvelle fenêtre<br>Ouvrir le lie <u>n</u> dans une fenêtre de navigation privée |
| L'équipe Via l'rajectoire                                                                        | <u>M</u> arque-page sur ce lien<br><u>E</u> nregistrer la cible du lien sous                                     |
| [Ce message est généré automatiquement par le logiciel ViaTrajectoire Granc                      | Cogier<br>Tout sélectionner                                                                                      |
|                                                                                                  | <u>R</u> echerche Google pour « https://traject »<br>Cod <u>e</u> source de la sélection                         |
|                                                                                                  | E <u>x</u> aminer l'élément                                                                                      |

- Ouvrir une nouvelle page internet, et vous rendre dans la barre d'adresse
- Faire un clic droit et sélectionner « **Coller** »
- Appuyer sur « Entrer » pour valider

# L'adresse mail est alors validée :

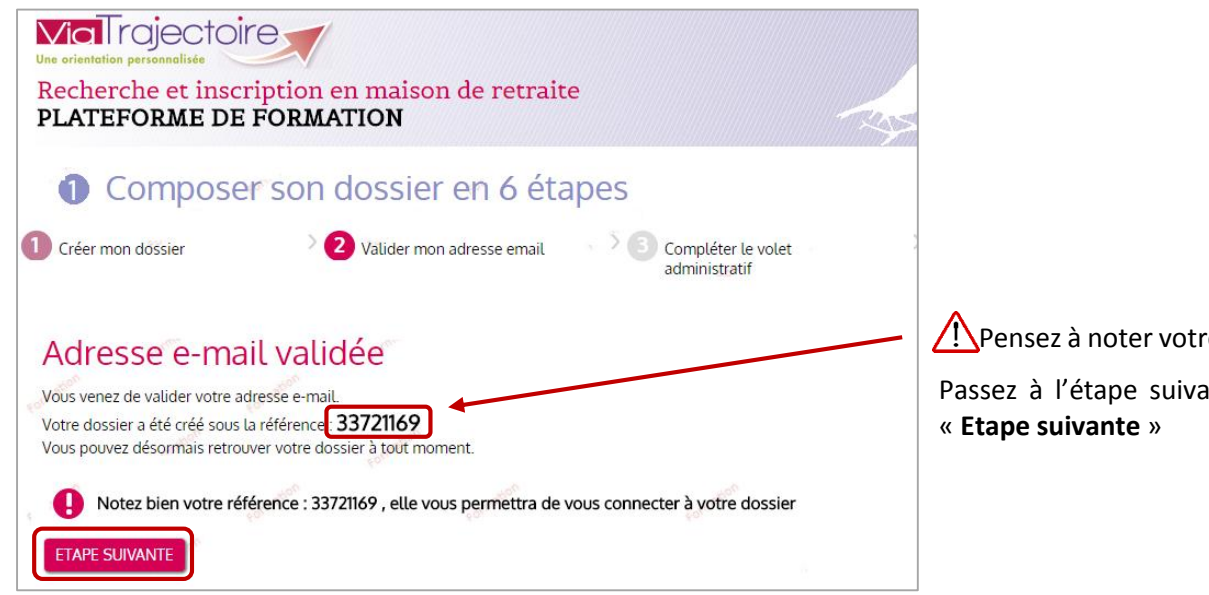

🕂 Pensez à noter votre numéro de dossier

Passez à l'étape suivante en cliquant sur

# **REMPLIR LE VOLET ADMINISTRATIF**

| /olet administratif                                                                      |                                                                                                    | Les info           |
|------------------------------------------------------------------------------------------|----------------------------------------------------------------------------------------------------|--------------------|
| tat civil de la personne concernée                                                       |                                                                                                    | précédemmen        |
| Civilité * (                                                                             | Monsieur O Madame                                                                                                    | civil et coordoi   |
| Nom de naissance *                                                                       | DUPONT                                                                                                    |                    |
| Nom d'usage                                                                              |                                                                                                    |                    |
| Prénom principal *                                                                       | NOEL                                                                                                    |                    |
| Autres prénoms                                                                           |                                                                                                    |                    |
| Date de naissance *                                                                      | 12/04/1928                                                                                                    | 1                  |
| Pays de naissance                                                                        | FRANCE                                                                                                    |                    |
| Ville de naissance                                                                       | Ville                                                                                                    |                    |
| N° de sécurité sociale                                                                   | 10°                                                                                                    |                    |
| Code postal - Ville *<br>Téléphone fixe<br>Téléphone portable<br>Adresse email *         | 34000 - MONTPELLIER        v       04 00 00 00 00       fanny.durand@chu-nimes.fr                                                                      |                    |
| ituation familiale                                                                       |                                                                                                    |                    |
| Statut marital                                                                           | <ul> <li>Célibataire</li> <li>Vit maritalement</li> <li>Pacsé(e)</li> <li>Marié(e)</li> <li>Séparé(e)</li> <li>Veuf(ve)</li> <li>Divorcé(e)</li> </ul> | être contacté      |
| Nombre d'enfants                                                                         |                                                                                                    | <u>ajouter les</u> |
| Mesure de protection juridique                                                           | Oui _● Non ○ Demande en cours                                                                                                    | personne à co      |
| ersonnes à contacter, représentant légal et perso                                        | onne de confiance                                                                                                    | dossier.           |
| u sujet de la demande, la personne concernée doit elle être contactée<br>directement ? * | Oui 💿 Non                                                                                                    | confiance per      |
| Une personne de confiance a-elle été désignée par la personne concernée ?                | ® Oui ◎ Non                                                                                                    | indiquées.         |
| Ajouter un contact                                                                       | Ajouter                                                                                                    |                    |

mations saisies sont récupérées (état nées).

ine concernée ne peut directement, il faut coordonnées d'une tacter pour le suivi du

es d'une personne de vent également être

Cliquez sur « Ajouter » pour entrer les coordonnées d'une personne à contacter, ou d'une personne de confiance.

Guide de l'utilisateur

|                                                                                                    | ance et/ou une personne à con                                                                                                    | tacter                                                                                              |                                                                                                    |
|----------------------------------------------------------------------------------------------------|----------------------------------------------------------------------------------------------------|----------------------------------------------------------------------------------------------------|----------------------------------------------------------------------------------------------------|
| près avoir cliqué sur « Aiouter                                                                                                    | » (cf. ci-dessus) la fenêtre suiv                                                                                                    | ante s'ouvre                                                                                        | · ·                                                                                                    |
| Contact                                                                                                    |                                                                                                    | ×                                                                                                   |                                                                                                    |
| Les champs marqués d'un * sont obligatoires                                                                                                    |                                                                                                    |                                                                                                    |                                                                                                    |
| Ce contact sera ' *                                                                                                    |                                                                                                    |                                                                                                    | La contact rancoigná pout ôtro                                                                                                    |
| Za personne à contacter au sujet du dossier                                                                                                    |                                                                                                    |                                                                                                    |                                                                                                    |
| et/ou                                                                                                    |                                                                                                    |                                                                                                    | personne a contacter et/ou la personi                                                                                                    |
| La personne de confiance choisie par la personne conce                                                                                                    | rnee                                                                                                    |                                                                                                    | de confiance.                                                                                                    |
| Identité                                                                                                    | Adresse                                                                                                    |                                                                                                    |                                                                                                    |
| *  Monsieur Madame                                                                                                    | N° Voie, rue, boulevard                                                                                                    |                                                                                                    |                                                                                                    |
| DUPONT                                                                                                    |                                                                                                    |                                                                                                    |                                                                                                    |
| Nom d'usade                                                                                                    | Code postal                                                                                                    |                                                                                                    |                                                                                                    |
| vom a osage                                                                                                    |                                                                                                    |                                                                                                    |                                                                                                    |
| Prénom(s) *                                                                                                    | Ville                                                                                                    |                                                                                                    |                                                                                                    |
| Paul                                                                                                    |                                                                                                    |                                                                                                    | •                                                                                                    |
| Date de naissance                                                                                                    | <ul> <li>vous aevez saisir au moins un numero de télépho</li> <li>Téléphone fixe</li> </ul>                                                                                                    | nie ou mail                                                                                         | /! Cliquez sur « Ajouter le contact po                                                                                                    |
| 25/12/1957                                                                                                    | 04 11 22 33 44                                                                                                    |                                                                                                    | enregistrer.                                                                                                    |
| ien de parenté ou nom de l'organisme tutélaire                                                                                                    | Téléphone portable                                                                                                    |                                                                                                    |                                                                                                    |
|                                                                                                    | Adresse email                                                                                                    |                                                                                                    |                                                                                                    |
|                                                                                                    |                                                                                                    | ×                                                                                                   |                                                                                                    |
| ota : vous pouvez modifier o                                                                                                    | u supprimer le contact                                                                                                    |                                                                                                    | M Paul DUPONT                                                                                                    |
| ota : vous pouvez modifier o<br>près avoir validé, en cliquant s<br>es coordonnées du contact.                                                                                                    | u supprimer le contact<br>ur le petit crayon, à côté<br>Perso                                                                                                    | onne de confiance<br>sonne à contacter                                                              | M Paul DUPONT<br>Mé(e) le 25/12/1957<br>04 11 22 33 44                                                                                                    |
| lota : vous pouvez modifier o<br>près avoir validé, en cliquant s<br>es coordonnées du contact.                                                                                                    | u supprimer le contact<br>ur le petit crayon, à côté<br>Perso<br>Perso                                                                                                    | onne de confiance<br>sonne à contacte                                                               | M Paul DUPONT<br>Né(e) le 25/12/1957<br>04 11 22 33 44                                                                                                    |
| ota : vous pouvez modifier o<br>près avoir validé, en cliquant s<br>es coordonnées du contact.<br>spects financiers                                                                                                    | u supprimer le contact<br>ur le petit crayon, à côté<br>Perso<br>Perso                                                                                                    | funcie                                                                                              | M Paul DUPONT<br>Né(e) le 25/12/1957<br>04 11 22 33 44                                                                                                    |
| ota : vous pouvez modifier o<br>près avoir validé, en cliquant s<br>es coordonnées du contact.<br>spects financiers                                                                                                    | u supprimer le contact<br>ur le petit crayon, à côté<br>Perso<br>Perso<br>etraite                                                                                                    | enne de confiance<br>sonne à contacter<br>                                                          | M Paul DUPONT<br>Né(e) le 25/12/1957<br>04 11 22 33 44                                                                                                    |
| ota : vous pouvez modifier o<br>près avoir validé, en cliquant s<br>es coordonnées du contact.<br>spects financiers<br>Pensions de r<br>Autres revenus (ex. fo<br>Comment la personne concernée pense-t-elle financer ses                                                                                                    | u supprimer le contact<br>ur le petit crayon, à côté<br>Perso<br>etraite<br>nciers)                                                                                                    | onne de confiance<br>sonne à contacter<br>€/mois<br>€/mois                                          | M Paul DUPONT<br>Né(e) le 25/12/1957<br>04 11 22 33 44<br>▲<br>Le remplissage des aspec<br>financiers n'est pas obligatoire ma                                                                                                    |
| ota : vous pouvez modifier o<br>près avoir validé, en cliquant s<br>es coordonnées du contact.<br>spects financiers<br>Pensions de r<br>Autres revenus (ex. fo<br>Comment la personne concernée pense-t-elle finance ses f                                                                                                    | u supprimer le contact<br>ur le petit crayon, à côté<br>Perso<br>Perso<br>etraite<br>etraite<br>fours)<br>rais de<br>éjour ?<br>Seule © Avec L'aide d'un ou plusieurs tiers                                                                                                    | onne de confiance<br>sonne à contacter<br>contacter<br>€/mois<br>€/mois                             | M Paul DUPONT<br>Né(e) le 25/12/1957<br>04 11 22 33 44<br>▲<br>▲<br>▲<br>▲<br>▲<br>▲<br>▲<br>▲<br>▲<br>▲<br>▲<br>▲<br>▲                                                                                                    |
| ota : vous pouvez modifier o<br>près avoir validé, en cliquant s<br>es coordonnées du contact.<br>spects financiers<br>Pensions de r<br>Autres revenus (ex. fo<br>Comment la personne concernée pense-t-elle financer ses f<br>Aide sociale à théberg                                                                                                    | u supprimer le contact<br>ur le petit crayon, à côté<br>Perso<br>Perso<br>retraite<br>inciers)<br>rais de<br>éjour ?<br>Seule Avec L'aide d'un ou plusieurs tiers<br>ement Oui Non Demande en cours' envisagée                                                                                                    | onne de confiance<br>sonne à contacter<br><br>€/mois<br>€/mois                                      | M Paul DUPONT<br>Né(e) le 25/12/1957<br>04 11 22 33 44<br>▲<br>Le remplissage des aspec<br>financiers n'est pas obligatoire ma<br>permet d'indiquer le reste à charg<br>lors du choix de l'établissement.                                                                                                    |
| ota : vous pouvez modifier o<br>près avoir validé, en cliquant s<br>es coordonnées du contact.<br>spects financiers<br>Pensions de r<br>Autres revenus (ex. fo<br>Comment la personne concernée pense-t-elle financer ses f<br>Aide sociale à l'héberg<br>Aldocation logement (AP                                                                                                    | etraite etraite etrait                                                                                                    | onne de confiance<br>sonne à contacter<br>€/mois<br>€/mois                                          | M Paul DUPONT<br>Né(e) le 25/12/1957<br>04 11 22 33 44<br>Le remplissage des aspec<br>financiers n'est pas obligatoire ma<br>permet d'indiquer le reste à charg<br>lors du choix de l'établissement.                                                                                                    |
| ota : vous pouvez modifier o<br>près avoir validé, en cliquant s<br>es coordonnées du contact.<br>spects financiers<br>Pensions de<br>Autres revenus (ex. fo<br>Comment la personne concernée pense-t-elle financer ses f<br>Aide sociale à l'héberg<br>Allocation logement (AP<br>Allocation personnalisée à l'autonomi                                                                                                    | u supprimer le contact<br>ur le petit crayon, à côté       Perso<br>Perso<br>Perso | onne de confiance<br>sonne à contacter<br>€/mois<br>€/mois                                          | M Paul DUPONT<br>Né(e) le 25/12/1957<br>04 11 22 33 44<br>Le remplissage des aspec<br>financiers n'est pas obligatoire ma<br>permet d'indiquer le reste à charg<br>lors du choix de l'établissement.                                                                                                    |
| ota : vous pouvez modifier o<br>près avoir validé, en cliquant s<br>es coordonnées du contact.<br>spects financiers<br>Pensions de r<br>Autres revenus (ex. fo<br>Comment la personne concernée pense-t-elle financer ses<br>Aide sociale à l'héberg<br>Allocation logement (AP<br>Allocation personnalisée à l'autonomi<br>Prestation de compensation du handicap / Allocation compen<br>pour tierce pe                                                                                                    | etraite<br>in Supprimer le contact<br>ur le petit crayon, à côté<br>Perso<br>Perso<br>Per                                                                                                    | onne de confiance<br>sonne à contacter<br>€/mois<br>€/mois                                          | M Paul DUPONT<br>Né(e) le 25/12/1957<br>04 11 22 33 44<br>▲<br>▲<br>▲<br>▲<br>▲<br>▲<br>▲<br>▲<br>▲<br>▲<br>▲<br>▲<br>▲                                                                                                    |
| ota : vous pouvez modifier o<br>près avoir validé, en cliquant s<br>es coordonnées du contact.<br>spects financiers<br>Pensions de l<br>Autres revenus (ex. fo<br>Comment la personne concernée pense-t-elle financer ses<br>Aide sociale à l'héberg<br>Allocation logement (AP<br>Allocation logement (AP<br>Prestation de compensation du handicap / Allocation compen<br>pour tierce pe                                                                                                    | etraite<br>etraite<br>etraite<br>etraite<br>(APA) Oui Non Demande en cours / envisagée<br>sarrice<br>(APA) Oui Non Demande en cours / envisagée<br>sarrice<br>Oui Non Demande en cours / envisagée<br>(APA) Oui Non Demande en cours / envisagée                                                                                                    | onne de confiance<br>sonne à contacter<br>€/mois<br>€/mois                                          | M Paul DUPONT<br>Né(e) le 25/12/1957<br>04 11 22 33 44<br>Le remplissage des aspec<br>financiers n'est pas obligatoire ma<br>permet d'indiquer le reste à char<br>lors du choix de l'établissement.                                                                                                    |
| ota : vous pouvez modifier o<br>près avoir validé, en cliquant s<br>es coordonnées du contact.<br>spects financiers<br>Pensions de r<br>Autres revenus (ex. fo<br>Comment la personne concernée pense-t-elle financer ses<br>Aide sociale à théberg<br>Allocation logement (AP<br>Allocation personnalisée à l'autonomi<br>Prestation de compensation du handicap / Allocation compen<br>pour tierce pe<br>lèces jointes                                                                                                    | etraite<br>nciers)<br>Seule Avec L'aide d'un ou plusieurs tiers<br>ement Oui Non Demande en cours / envisagée<br>(APA) Oui Non Demande en cours / envisagée<br>satrice<br>sonne Oui Non                                                                                                    | onne de confiance<br>sonne à contacter<br>contacter<br>contacter<br>€/mois<br>€/mois                | M Paul DUPONT<br>Né(e) le 25/12/1957<br>04 11 22 33 44<br>Le remplissage des aspec<br>financiers n'est pas obligatoire ma<br>permet d'indiquer le reste à char<br>lors du choix de l'établissement.                                                                                                    |
| ota : vous pouvez modifier o<br>près avoir validé, en cliquant s<br>es coordonnées du contact.<br>spects financiers<br>Pensions de r<br>Autres revenus (ex. fo<br>Comment la personne concernée pense-t-elle financer ses<br>Aide sociale à t'héberg<br>Allocation logement (AP<br>Allocation logement (AP<br>Allocation personnalisée à l'autonomi<br>Prestation de compensation du handicap / Allocation compen<br>pour tierce pe<br>ècces jointes<br>Pièces utiles à joindre au dossier<br>• Votre demier avis d'imposition ou de non imposition                                                                                                    | etraite<br>in cle petit crayon, à côté<br>Person<br>Person                                                                                                    | onne de confiance<br>sonne à contacter<br>                                                          | M Paul DUPONT<br>Né(e) le 25/12/1957<br>04 11 22 33 44<br>▲<br>Le remplissage des aspec<br>financiers n'est pas obligatoire ma<br>permet d'indiquer le reste à char<br>lors du choix de l'établissement.                                                                                                    |
| ota : vous pouvez modifier o<br>près avoir validé, en cliquant s<br>es coordonnées du contact.<br>spects financiers<br>Pensions de r<br>Autres revenus (ex. fo<br>Comment la personne concernée pense-t-elle financer ses<br>Aide sociale à l'héberg<br>Allocation logement (AP<br>Allocation personnalisée à l'autonomi<br>Prestation de compensation du handicap / Allocation compen<br>Prestation de compensation du handicap / Allocation compen<br>pour tierce pe<br>lèces jointes<br>Pièces utiles à joindre au dossier<br>- Votre dernier avis d'imposition ou de non imposition<br>- Vois justificatifs des pension                                                                                                    | etraite ur le petit crayon, à côté Perso Perso P                                                                                                    | onne de confiance<br>sonne à contacter<br>€/mois<br>€/mois                                          | M Paul DUPONT<br>Né(e) le 25/12/1957<br>04 11 22 33 44<br>Le remplissage des aspec<br>financiers n'est pas obligatoire ma<br>permet d'indiquer le reste à char<br>lors du choix de l'établissement.                                                                                                    |
| ota : vous pouvez modifier o<br>près avoir validé, en cliquant s<br>es coordonnées du contact.<br>spects financiers<br>Pensions de r<br>Autres revenus (ex. fo<br>Comment la personne concernée pense-t-elle financer ess d<br>Aide sociale à l'héberg<br>Allocation logement (AP<br>Allocation personnalisée à l'autonomi<br>Prestation de compensation du handicap / Allocation compen<br>pour tierce pe<br>lèces jointes<br>Pièces utiles à joindre au dossier<br>• Votre demier avis d'imposition ou de non imposition<br>• Vos justificatifs des pensions<br>Vous pouvez aussi guier tout autre document que vous jugez                                                                                                    | u supprimer le contact<br>ur le petit crayon, à côté         Perso<br>Personer         etraite         indication         éjour?         Seule         Avec l'aide d'un ou plusieurs tiers         ement         Oui         Non         Demande en cours / envisagée         (APA)         Oui         Non         Demande en cours / envisagée         safrice         Oui         Non         Utile au dossier.                                                                                                    | onne de confiance<br>sonne à contacter<br>€/mois<br>€/mois                                          | M Paul DUPONT<br>Né(e) le 25/12/1957<br>04 11 22 33 44<br>▲ Le remplissage des aspec<br>financiers n'est pas obligatoire ma<br>permet d'indiquer le reste à char<br>lors du choix de l'établissement.                                                                                                    |
| ota : vous pouvez modifier o<br>près avoir validé, en cliquant s<br>es coordonnées du contact.<br>spects financiers<br>Pensions de r<br>Autres revenus (ex. fo<br>Comment la personne concernée pense-t-elle financer ses<br>Aide sociale à l'héberg<br>Allocation logement (AP<br>Allocation logement (AP<br>Allocation personnalisée à l'autonomi<br>Prestation de compensation du handicap / Allocation compen<br>pour tierce pe<br>lèces jointes<br>Pièces utiles à joindre au dossier<br>• Votre dernier avis d'imposition ou de non imposition<br>• Vos justificatifs des pensions<br>Vous pouvez aussi ajouter tout autre document que vous jugez<br>Attention, il est illégal de transmettre des documents co<br>transmises de façon sécurisée entre professionnels méd                                                                                                    | u supprimer le contact<br>ur le petit crayon, à côté         Perso<br>Perso         etraite         etraite         is de<br>éjour ?         Seule       Avec l'aide d'un ou plusieurs tiers         ement       Oui         Oui       Non         Demande en cours / envisagée         (APA)       Oui         Oui       Non         Demande en cours / envisagée         satrice       Oui         sonne       Oui         Non       Demande en cours / envisagée         satrice       Oui         sonne       Oui         Non       Demande en cours / envisagée         surice       Oui         Non       Demande en cours / envisagée         surice       Oui         Non       Demande en cours / envisagée         surice       Oui         Non       Demande en cours / envisagée         surice       Oui         Non       Demande en cours / envisagée         utile au dossier.       mortant des informations de nature médicale dans ce cadre. Ces / icaux (de préférence en ligne par connexion sécurisée ou sous plu co                                                                                                    | onne de confiance<br>sonne à contacter<br>€/mois<br>€/mois<br>données doïvent être<br>onfidentiel). | M Paul DUPONT<br>Né(e) le 25/12/1957<br>04 11 22 33 44<br>▲ Le remplissage des aspec<br>financiers n'est pas obligatoire ma<br>permet d'indiquer le reste à char<br>lors du choix de l'établissement.                                                                                                    |
| ota : vous pouvez modifier o<br>près avoir validé, en cliquant s<br>es coordonnées du contact.<br>spects financiers<br>Pensions de l<br>Autres revenus (ex. fo<br>Comment la personne concernée pense-t-elle financer ses<br>Aide sociale à l'héberg<br>Allocation logement (AP<br>Allocation logement (AP<br>Allocation logement (AP<br>Allocation logement (AP<br>Allocation logement (AP<br>Prestation de compensation du handicap / Allocation compen<br>pour tierce pe<br>lèces jointes<br>Pièces utiles à joindre au dossier<br>• Vors dernier avis d'imposition ou de non imposition<br>• Vois putificatifs des pensions<br>Vous pouvez aussi ajouter tout autre document que vous jugez<br>Attention, il est illégal de transmettre des documents co<br>Les pièces sont visibles par l'ensemble des inter                                                                                                    | u supprimer le contact<br>ur le petit crayon, à côté         Perso<br>Personer         etraite         etraite         iside<br>éjour?         Seule       Avec l'aide d'un ou plusieurs tiers         ement       Oui         Oui       Non         Demande en cours / envisagée         (APA)       Oui         Oui       Non         Demande en cours / envisagée         satrice       Oui         sonne       Oui         Non       Demande en cours / envisagée         satrice       Oui         sonne       Oui         Non       Demande en cours / envisagée         sonne       Oui         Non       Demande en cours / envisagée         sonne       Oui         Non       Demande en cours / envisagée         sonne       Oui         Non       Demande en cours / envisagée         utile au dossier.       Non                                                                                                    | données doïvent être<br>onfidentiel).                                                               | M Paul DUPONT<br>Né(e) le 25/12/1957<br>04 11 22 33 44<br>▲ Le remplissage des aspec<br>financiers n'est pas obligatoire ma<br>permet d'indiquer le reste à char<br>lors du choix de l'établissement.                                                                                                    |
| ota : vous pouvez modifier o<br>près avoir validé, en cliquant s<br>es coordonnées du contact.<br>spects financiers<br>Pensions de r<br>Autres revenus (ex. fo<br>Autres revenus (ex. fo<br>Comment la personne concernée pense-t-elle financer ses<br>Aide sociale à l'héberg<br>Allocation logement (AP<br>Allocation personnalisée à l'autonomi<br>Prestation de compensation du handicap / Allocation compen<br>pour tierce pe<br>lèces jointes<br>Pièces utiles à joindre au dossier<br>• Votre demier avis d'imposition ou de non imposition<br>• Vos justificatifs des pensions<br>Vous pouvez aussi ajouter tout autre document que vous jugez<br>Attention, il est illégal de transmittre des documents co<br>Les pièces jointes sont visibles par l'ensemble des inten                                                                                                    | u supprimer le contact<br>ur le petit crayon, à côté         Perso<br>Personer         etraite         inciers)         rais de<br>éjour ?         Seule       Avec l'aide d'un ou plusieurs tiers         ement       Oui         Oui       Non         Demande en cours / envisagée         L/ALS)       Oui         Oui       Non         Demande en cours / envisagée         satrice       Oui         Sonne       Oui         Non       Demande en cours / envisagée         utile au dossier.       Non         mportant des informations de nature médicale dans ce cadre. Ces «         utile au dossier.         mportant des informations de nature médicale dans ce cadre. Ces «         renants ayant accès au dossier.                                                                                                    | données doivent être<br>onfidentiel).                                                               | M Paul DUPONT<br>Né(e) le 25/12/1957<br>04 11 22 33 44                                                                                                    |
| Iota : vous pouvez modifier o<br>près avoir validé, en cliquant s<br>es coordonnées du contact.<br>Ispects financiers<br>Pensions de r<br>Autres revenus (ex. fo<br>Comment la personne concernée pense-t-elle financer ses<br>Aide sociale à l'héberg<br>Allocation logement (AP<br>Allocation personnalisée à l'autonomi<br>Prestation de compensation du handicap / Allocation compen<br>Pour tierce pe<br>Iècces jointes<br>Pièces utiles à joindre au dossier<br>• Votre dernier avis d'imposition ou de non imposition<br>• Vois pustificatifs des pensions<br>Vous pouvez aussi ajouter tout autre document que vous jugez<br>Attention, il est illégal de transmettre des documents ce<br>transmises de façon sécurisée entre professionnels méd<br>Les pièces jointes                                                                                                    | u supprimer le contact<br>ur le petit crayon, à côté         Perso<br>Personer         etraite         is de<br>éjour?         Seule       Avec l'aide d'un ou plusieurs tiers         ement       Oui       Non         Demande en cours / envisagée         L/ALS)       Oui       Non         Oui       Non       Demande en cours / envisagée         satrice<br>sonne       Oui       Non         utile au dossier.       Non         mportant des informations de nature médicale dans ce cadre. Ces si caux (de préférence en ligne par connexion sécurisée ou sous plu o renants ayant accès au dossier.                                                                                                    | données doivent être<br>onfidentiel).                                                               | M Paul DUPONT<br>Né(e) le 25/12/1957<br>04 11 22 33 44 ▲▲▲▲▲▲▲▲▲▲▲▲▲▲▲▲▲▲▲▲▲▲▲▲▲▲▲▲▲▲▲▲▲▲                                                                                                    |
| Iota : vous pouvez modifier o<br>près avoir validé, en cliquant s<br>es coordonnées du contact.<br>spects financiers<br>Pensions de r<br>Autres revenus (ex. fo<br>Comment la personne concernée pense-t-elle financer ses<br>Aide sociale à l'héberg<br>Allocation logement (AP<br>Allocation personnalisée à l'autonomi<br>Prestation de compensation du handicap / Allocation compensation<br>Prestation de compensation du handicap / Allocation no<br>pour tierce pe<br>lièces jointes<br>Pièces utiles à joindre au dossier<br>. Votre demier avis d'imposition ou de non imposition<br>. Vous justificatifs des pensions<br>Vous pouvez aussi ajourer tout autre document que vous jugez<br>Attention, il est illégal de transmettre des documents co<br>Les pièces jointes<br>Attention, il est illégal de transmettre des documents co<br>Les pièces jointes sont visibles par l'ensemble des inter<br>Apouter une pièce Jointe<br>Pour des raisons techniques et de sécurité, les pièces jointes su<br>. La talle maximale des fichiers est de 1 Mo                                                                                                    | u supprimer le contact<br>ur le petit crayon, à côté         Personers         Personers         Personers         etraite         nciers)         iais de<br>éjour?         Seute       Avec l'aide d'un ou plusieurs tiers         ement       Oui         Oui       Non         Demande en cours / envisagée         (APA)       Oui         Non       Demande en cours / envisagée         safrice       Oui         Sonne       Oui         Non       Demande en cours / envisagée         safrice       Oui         utile au dossier.         mportant des informations de nature médicale dans ce cadre. Ces o<br>icaux (de préférence en ligne par connexion sécurisée ou sous pli o<br>renants ayant accès au dossier.         ent limitées par les contraintes suivantes :                                                                                                    | onne de confiance<br>sonne à contacter<br>€/mois<br>€/mois<br>€/mois                                | M Paul DUPONT<br>Né(e) le 25/12/1957<br>04 11 22 33 44 ▲▲▲▲▲▲▲▲▲▲▲▲▲▲▲▲▲▲▲▲▲▲▲▲▲▲▲▲▲▲▲▲▲▲                                                                                                    |
| ota : vous pouvez modifier o près avoir validé, en cliquant s es coordonnées du contact.         spects financiers         spects financiers         Pensions de r         Autres revenus (ex. fo         Comment la personne concernée pense-t-elle financer ses d'Alde sociale à l'héberg         Allocation logement (AP         Allocation logement (AP         Allocation logement (AP         Allocation compen         pour tierce pe         ièces jointes         Pièces utiles à joindre au dossier         • Votre demier avis d'imposition ou de non imposition         • Yos justificatifs des pensions         Vous pouvez aussi ajouter tout autre document que vous jugez         Attention, il est illégal de transmettre des documents co         Les pièces jointes         Pouter une pièce Jointe         Pouter une pièce Jointe         Pouter une pièce Jointe         Pouter une pièce Jointe         Deux fichiers autorisés ant: txtdocxdocipgogif         Deux fichiers autorisés avoir is matheme nom         Les types de fichiers autorisés avoir is matheme nom         Les types de fichiers autorisés avoir is matheme nom         Les types de fichiers autorisés avoir is extenter in transfil         Deux fichiers ne peuvent pas avoir le même nom         Les types de fichiers autorisés avoir | u supprimer le contact<br>ur le petit crayon, à côté         Personerse         Personerse                                                                                                    | onne de confiance<br>sonne à contacter<br>€/mois<br>€/mois                                          | M Paul DUPONT<br>Né(e) le 25/12/1957<br>04 11 22 33 44 ▲ Le remplissage des aspection financiers n'est pas obligatoire material permet d'indiquer le reste à charge lors du choix de l'établissement. ▲ Le remplissage des aspection financiers n'est pas obligatoire material permet d'indiquer le reste à charge lors du choix de l'établissement. ▲ Le remplissage des aspection financiers n'est pas obligatoire material permet d'indiquer le reste à charge lors du choix de l'établissement. ▲ Le remplissage des aspection financiers n'est pas obligatoire material permet d'indiquer le reste à charge lors du choix de l'établissement. ▲ Le remplissage des aspection financiers n'est pas obligatoire material permet d'indiquer le reste à charge lors du choix de l'établissement. ▲ Le remplissage des aspection financiers n'est pas obligatoire material permet d'indiquer le reste à charge lors du choix de l'établissement. ▲ Le remplissage des aspection financiers n'est pas obligatoire material permet d'indiquer le reste à charge lors du choix de l'établissement. |
| Iota : vous pouvez modifier o<br>près avoir validé, en cliquant s<br>es coordonnées du contact.<br>Ispects financiers<br>Pensions de r<br>Autres revenus (ex. fo<br>Comment la personne concernée pense-t-elle financer ses<br>Aide sociale à l'héberg<br>Allocation logement (AP<br>Allocation personnalisée à l'autonomi<br>Prestation de compensation du handicap / Allocation compen<br>Pour tierce pe<br>Ièces jointes<br>Pièces utiles à joindre au dossier<br>Vous pouvez aussi ajoindre au dossier<br>Vous pouvez aussi ajoindre au dossier<br>Vous pouvez aussi ajoindre au dossier<br>Les pièces jointes de façon sécurisée entre professionnels méd<br>Les pièces jointes<br>Pour des raisons techniqués et de sécurité, les pièces jointes s<br>La taille maximale des fichiers est de 1 Mo<br>Les types de fichiers autorisés sont : butdocxdocipggiff<br>Deux fichiers ne peuvent pas avoir le même nom<br>Les noms des fichiers est de 1 Mo                                                                                                    | u supprimer le contact<br>ur le petit crayon, à côté         Perso<br>Personer         etraite         is de<br>éjour?         Seule       Avec l'aide d'un ou plusieurs tiers         ement       Oui         Oui       Non         Demande en cours / envisagée         (APA)       Oui         Oui       Non         Demande en cours / envisagée         sanne       Oui         Non       Demande en cours / envisagée         icaux (de préférence en ligne par connexion sécurisée ou sous plu o<br>renants ayant accès au dossier.         ent limitées par les contraintes suivantes :<br>pngpdfxisxisxijpegmht         idemandeur                                                                                                    | données doivent être<br>onfidentiel).                                                               | M Paul DUPONT<br>Né(e) le 25/12/1957<br>04 11 22 33 44 ▲▲▲▲▲▲▲▲▲▲▲▲▲▲▲▲▲▲▲▲▲▲▲▲▲▲▲▲▲▲▲▲▲▲                                                                                                    |

Vous pouvez ajouter des commentaires en bas de page, n'hésitez pas à indiquer tout ce qui vous semble utile. N'indiquez pas d'informations médicales : le dossier médical doit être rempli par votre médecin traitant dans l'étape suivante.

Pensez à enregistrer. Vous pouvez choisir de continuer ultérieurement, ou de passer à la suite.

ETAPE SUIVANTE FINIR PLUS TARD ENREGISTRER MAINTENANT

#### **DECLARER SON MEDECIN TRAITANT**

Le médecin traitant est habilité à remplir le volet médical et le volet autonomie de votre dossier. Pour déclarer votre médecin traitant, cliquez sur « Déclarer mon médecin traitant »

Si vous remplissez la demande pour un parent, c'est le médecin de votre parent qu'il faut déclarer.

### Déclarer mon médecin traitant

POURQUOI DÉCLARER SON MÉDECIN TRAITANT ? La plupart des établissements demande que le volet médical du dossier soit rempli. Afin de pouvoir envoyer votre dossier à tous les EHPAD choisis, il est préférable de faire remplir le volet médical Pour que votre médecin puisse saisir en ligne le volet médical, déclarez votre médecin en cliquant sur le bouton ci-dessous. Le medecin déclaré pourra alors avoir accès à votre dossier Q DÉCLARER MON MÉDECIN TRAITANT ETAPE PRÉCEDENTE ETAPE SUIVANTE Il suffit de taper les 3 premières X Rechercher son médecin traitant lettres du nom du médecin et le code postal, puis de cliquer sur Nom Monsieur DELON BERNARD DFL « Rechercher » pour faire CABINET DU DR BERNARD DELON KM DELTA 850 RUE ETIENNE LENOIR Prénom apparaître une liste issue de 30900 NIMES l'annuaire de l'ASIP (Agence des Sélectionne Code postal Systèmes d'Information Partagée 30900 Madame DELOISON MARIE RECHERCHER de Santé) CABINET DU DR MARIE DELOISON PARC KENNEDY BAT B 285 RUE GILLES ROBERVAL 30900 NIMES Vous pouvez sélectionner votre L'annuaire national des medecins Sélection est fourni par l'Asip-santé. Il publie médecin traitant en cliquant sur les informations relatives aux « Sélectionner ». porteurs de carte CPx produites par le GIP-CPS Médecin traitant Monsieur BERNARD DELON Nota : il est possible de modifier CABINET DU DR BERNARD DELON KM DELTA 850 RUE le nom du médecin traitant ETIENNE LENOIR 30900 NIMES Modifier mon médecin traitant

Faire remplir son volet médical
ETAT DE VOTRE VOLET MÉDICAL

La partie médicale n'a pas été saisie par votre médecin.
La partie autonomie n'a pas été saisie par votre médecin.

DÉMARCHE À SUIVRE

Prenez rendez-vous auprès de votre médecin traitant afin qu'il puisse remplir votre dossier médical.
Lors de votre rendez-vous, demandez lui de remplir la partie médicale et la partie autonomie de votre dossier.

IMPRIMER LES INSTRUCTIONS POUR VOTRE MÉDECIN

Si votre médecin ne connait pas encore ViaTrajectoire, imprimez les instructions qu'il doit suivre pour remplir votre dossier.

La démarche à effectuer auprès de votre médecin traitant vous est ensuite détaillée.

Vous pouvez imprimer un document explicatif à lui adresser s'il ne connait encore pas ViaTrajectoire, en cliquant sur « **Télécharger les instructions** »

#### FINALISER SON DOSSIER

Pour finaliser le dossier, vous devez le signer électroniquement : pour ce faire, indiquez si vous êtes le <u>futur résident</u>, ou un<u>accompagnant</u>, et cliquez sur « **Valider et lancer la recherche des établissements** ».

Si vous souhaitez modifier des informations, vous pouvez cliquer sur « Etape précédente ».

| ETAPE PRÉCEDENTE VALIDER ET LANCER LA RECHERCHE DES ÉTABLISSEMENTS                                                                                                    |
|----------------------------------------------------------------------------------------------------|
| certifie sur l'honneur l'exactitude des renseignements figurant ci-joint.<br>Cochez l'une des deux propositions pour signer electroniquement l'exactitude des renseignements |
| <ul> <li>le futur résident</li> <li>le représentant du futur résident agissant en sa qualité de Tuteur / curateur / Membre de la famille</li> </ul>                          |
| La personne ayant rempli le dossier est :                                                                                                    |
| Vous êtes sur le point de terminer votre inscription                                                                                                    |

Vous pouvez poursuivre la procédure, même si votre médecin n'a pas encore rempli le dossier médical, ni la grille d'autonomie.

#### **RECHERCHER DES ETABLISSEMENTS**

Affiliation et Prestations) sont

modifiables : sélectionnez vos

préférences puis cliquez sur

« Lancer la recherche »

| TROUVER UNE MAISON DE RETRAITE                                                                                                    | 30 établissemen                                                                                                    | its correspondent à votre recherche       |
|----------------------------------------------------------------------------------------------------|----------------------------------------------------------------------------------------------------|-------------------------------------------|
| Critères de localisation                                                                                                    | Trie                                                                                                    | er par : Proximité (vol d'oiseau)         |
| Code postal - Ville 34000 - MONTPELLIE  Nom Distance 10 km Type d'hébergement Permanent Permanent Centre Accueil de jour Temporaire Accueil de nuit Accueil séquentiel                      | EHPAD MONTPELLIERET - CCAS DE MONTPELLIER<br>34000 - MONTPELLIER<br>Téléphone 04 99 52 77 12<br>Hébergements proposés<br>Permanent avec aide sociale<br>Habilité aide sociale : Oui<br>Habilité APL : Oui<br>Fiche détaillée | Ajouter à ma sélection<br>0.2km           |
| Tarification         Habilité aide sociale         Indifférent         Tarifs         Compris entre 0 et 7250 euros par mois         Affiliation         Caisse réservataire         Aucune | EHPAD LES GLYCINES<br>34000 - MONTPELLIER<br>Téléphone 04 67 61 10 60<br>Hébergements proposés<br>Permanent sans aide sociale                                                                                                | Ajouter à ma sélection<br>0.8km           |
| Prestations Confort Soins Lancer La recherche                                                                                                    | Habilité aide sociale : Non<br>Habilité APL : Non<br>Fiche détaillée                                                                                                    | 🏹 Ajouter à ma sélection                  |
|                                                                                                    | 34092 - MONTPELLIER CEDEX 5                                                                                                    | 1.5km                                     |
| Tous les critères ( <i>Localisation,</i><br>Type d'hébergement, Tarification,                                                                                                    | Vous pouvez accéder à la fiche<br>descriptive détaillée de l'établissement                                                                                                    | Cliquez sur « Ajouter<br>à ma sélection » |

en cliquant sur « Fiche détaillée »

pour sélectionner un établissement auquel transmettre votre dossier

#### ViaTrajectoire Grand Âge Guide de l'utilisateur

| 1 médecin traitant | Validation du volet médical                                                                                                    | Présélectionner les établissements                                        | Contacter les établissements                                                                                                    | Consulter les réponses en ligne                                                                                                    |
|--------------------|----------------------------------------------------------------------------------------------------|---------------------------------------------------------------------------|----------------------------------------------------------------------------------------------------|----------------------------------------------------------------------------------------------------|
| blissemen          | Etablissement sélectionné                                                                                                    | ×                                                                         |                                                                                                    |                                                                                                    |
| EHPAD MONTPELL     | Vous venez de sélectionner cet éta         EHPAD LES GLYCINES         Bá000 - MONTPELLIER         Téléphone 04 67 6110 60         Hébergements proposés         Permanent sans ai         Habilité ade sociale: No         No plus afficher ce message lors de la sélection         S         34000 - MONTPELLIER         Téléphone 04 67 6110 60         Hébergements proposés         Permanent sans aid as dociale | bblissement<br>0.8km<br>de sociale<br>n<br>Contacter les établissements > | espondent à votre recherche.<br>Proximité (vol d'oiseau) •<br>C Etablissement sélectionné<br>0.2km<br>C Etablissement sélectionné<br>0.8km | Etablissements sélectionnés<br>HPAD LES GLYCINES<br>34000 - MONTPELLIER<br>EHPAD MONTPELLIER<br>34000 - MONTPELLIER<br>34000 - MONTPELLIER<br>Contacter les établissements<br>Informations<br>Vous êtes actuellement en train de<br>consulter l'annuaire des<br>établissements d'hébergement pour<br>personnes àgées.<br>Les informations disponibles sont<br>renseignées par les établissements<br>sous leur ongue responsabilité. |
|                    | Habilité aide sociale : Non<br>Habilité APL : Non<br>Rche détaillée                                                                                                    |                                                                           |                                                                                                    | Les distances sont affichées à vol<br>d'oiseau.                                                                                                    |
| LES COURALIES GR   | 34092 - MONTPELLIER CEDEX 5                                                                                                    |                                                                           | Ajouter a ma selection                                                                                                    |                                                                                                    |

Vous pouvez sélectionner les établissements que vous souhaitez contacter un par un. Pour continuer d'ajouter des établissements cliquez sur « **Continuer la sélection** ».

Lorsque vous avez sélectionné le dernier établissement souhaité, cliquez sur « **Contacter les** établissements »

Tant que le volet médical n'est pas rempli par votre médecin traitant, le dossier n'est pas envoyé aux établissements.

| Etablissement                                        | Demande                                 |
|------------------------------------------------------|-----------------------------------------|
| Lieu 34000 - MONTPELLIER<br>Téléphone 04 67 61 10 60 | Sélectionné le 02/08/2016 par vous-même |
| Fiche détaillée                                      |                                         |
| 1                                                    |                                         |

#### ENVOYER UNE (OU DES) DEMANDE(S) AUX ETABLISSEMENTS MEDICO-SOCIAUX

Lorsque le volet médical est validé, vous avez la possibilité d'envoyer votre demande aux établissements sélectionnés.

Nota : si vous vous êtes déconnecté avant de pouvoir envoyer votre demande (en attendant que votre médecin remplisse le volet médical par exemple), il suffit de vous reconnecter depuis la page d'accueil, avec le numéro de dossier et le mot de passe que vous aviez choisi (cf. p.3).

Vous retrouvez l'ensemble des établissements sélectionnés dans l'onglet « Contacter les établissements ».

Vous pouvez également ajouter d'autres établissements à votre sélection en vous rendant sur l'onglet « **Présélectionner les établissements** ».

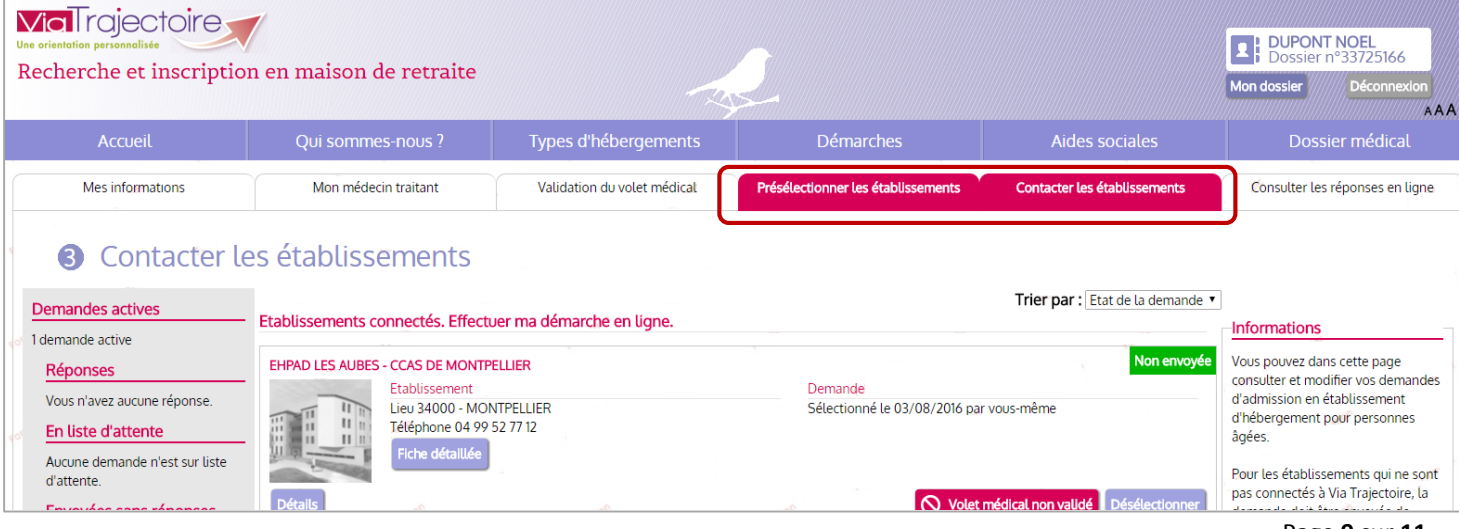

Pour envoyer une demande à un des établissements sélectionnés, cliquer sur « Envoyer la demande » depuis la ligne de chaque établissement.

L'envoi des demandes se fait établissement par établissement : il faut répéter l'opération suivante pour tous les établissements que vous souhaitez contacter.

| EHPAD LA FARIGO  | ULE                                                                  |                             | Non envoyée                                                                    |
|------------------|----------------------------------------------------------------------|-----------------------------|--------------------------------------------------------------------------------|
|                  | Etablissement                                                        | Demande                     |                                                                                |
|                  | Lieu 34160 - CASTRIES<br>Téléphone 04 67 87 73 00<br>Fiche détaillée | Sélectionné le 03/08/2016 p | par vous-même                                                                  |
| Envoyer la       | demande                                                              |                             | Envoyer la demande Désélectionner                                              |
| Choisir un typ   | e d'hébergement                                                      |                             | Le type d'hébergement et l'urgence de l<br>demande doivent être reprécisés pou |
| Type d'héberge   | ment * Hébergement permane                                           | ent 🔹                       | chaque établissement.                                                          |
| Urgence de la de | mande Immédiat                                                       | ¥                           |                                                                                |
| Commentaire (fac | ultatif)                                                             |                             |                                                                                |
|                  |                                                                      | //                          |                                                                                |
|                  | Er                                                                   | nvoyer la demande Retour    |                                                                                |

Une fois la (les) demande(s) envoyée(s), celle(s)-ci sont accessible(s) depuis l'onglet « Consulter les réponses en ligne ».

| Via Trajectoire<br>Une orientation personnelisé<br>Recherche et inscriptio                                                                                                    | on en maison de retraite                                                                                                    |                                 | 2                                                                                                    |                                                                                                    | PUPONT NOEL     Dossier nº33725166 Mon dossier     Déconnexion     AAA                                                                                                    |
|----------------------------------------------------------------------------------------------------|----------------------------------------------------------------------------------------------------|---------------------------------|----------------------------------------------------------------------------------------------------|----------------------------------------------------------------------------------------------------|----------------------------------------------------------------------------------------------------|
| Accueil                                                                                                    | Qui sommes-nous ?                                                                                                    | Types d'hébergements            | Démarches                                                                                              | Aides sociales                                                                                                | Dossier médical                                                                                                    |
| Mes informations                                                                                                    | Mon médecin traitant                                                                                                    | Validation du volet médical     | Présélectionner les établissements                                                                     | Contacter les établissements                                                                                  | Consulter les réponses en ligne                                                                                                    |
| <ul> <li>Consulter l</li> <li>Demandes actives</li> <li>I demande active</li> <li>Réponses</li> <li>Vous n'avez aucune réponse.</li> <li>En liste d'attente</li> <li>Aucune demande n'est sur liste<br/>d'attente.</li> <li>Envoyées sans réponses</li> <li>Une demande envoyée est sans<br/>réponse.</li> <li>Validation du volet médical</li> <li>Votre volet médical n'est pas validé<br/>Pour en savoir plus sur la validation<br/>du volet médical, cliquez-ici.</li> </ul> | es réponses des éta<br>Mes demandes<br>HPAD LA FARIGOULE<br>Etablissement<br>Lieu 34160 - CAST<br>Téléphone 04 674<br>Fiche détaillée | blissements<br>RIES<br>37 73 00 | Demande<br>Sélectionné le 03/08/2016 par<br>Envoyée le 03/08/2016<br>Hébergement permanent<br>Immédiat | Trier par : Etat de la demande v<br>emande envoyée en attente de réponse<br>r vous-même<br>Annuler la demande | Informations<br>Vous pouvez dans cette page<br>consulter et modifier vos demandes<br>d'admission en établissement<br>d'hébergement pour personnes<br>àgées.<br>Les informations disponibles sont<br>renseignées par les établissements<br>sous leur unique responsabilité. |

L'encart de gauche récapitule l'état des différentes demandes : le nombre de réponses obtenues, le nombre de demandes positionnées sur liste d'attente, et le nombre de demandes envoyées et toujours sans réponse. Vous pouvez aussi visualiser la validation du volet médical par votre médecin traitant.

Les établissements médico-sociaux auxquels vous avez envoyé votre demande ont plusieurs possibilités de réponse :

#### 1. <u>Refuser votre demande</u>

| EHPAD LA FARIGOULE                                 | Demande refusée |
|----------------------------------------------------|-----------------|
| 2. <u>Mettre votre demande sur liste d'attente</u> |                 |

| EHPAD LA FARIGO | ULE                                                                  |                                                                                                    | Liste d'attente    |
|-----------------|----------------------------------------------------------------------|----------------------------------------------------------------------------------------------------|--------------------|
|                 | Etablissement                                                        | Demande                                                                                               |                    |
| Détalls         | Lieu 34160 - CASTRIES<br>Téléphone 04 67 87 73 00<br>Fiche détaillée | Sélectionné le 03/08/2016 par vous-même<br>Envoyée le 03/08/2016<br>Hébergement permanent<br>Immédiat | Annuler la demande |

Lorsque votre demande est placée en liste d'attente par un établissement, vous avez la possibilité **d'annuler la demande.** 

#### 3. Proposer une admission

Lorsqu'un établissement vous propose une admission, un mail vous est envoyé pour vous informer, et vous inviter <u>à</u> <u>répondre à la proposition d'admission</u>.

| EHPAD LA F                                                                        | ARIGOULE                                                                                                    | Admission proposée                                                                                                    |
|-----------------------------------------------------------------------------------|----------------------------------------------------------------------------------------------------|----------------------------------------------------------------------------------------------------|
| Détails                                                                           | Etablissement<br>Lieu 34160 - CASTRIES<br>Téléphone 04 67 87 73 00<br>Fiche détaillée                                                    | Demande<br>Sélectionné le 03/08/2016 par vous-même<br>Envoyée le 03/08/2016<br>Date d'entrée proposée: 01/09/2016<br>Hébergement permanent<br>Immédiat<br>V Répondre à la proposition Annuler la demande                                                                                                    |
|                                                                                   | Admission                                                                                                    | <b>×</b>                                                                                                    |
|                                                                                   | Résumé de votre demande                                                                                                    |                                                                                                    |
|                                                                                   | Envoyée le : <b>03/08/</b><br>Type d'hébergement demandé : <b>Héberg</b><br>Délais souhaité : <b>Imméd</b><br>Réponse de l'établissement | /2016<br>gement permanent<br>liat                                                                                                    |
|                                                                                   | Date d'entrée proposée : <b>01/09/</b><br>Commentaires :                                                                                 | 2016                                                                                                    |
|                                                                                   | Choisir une action                                                                                                    |                                                                                                    |
|                                                                                   | Accepter la proposition                                                                                                    | Refuser la proposition     Retour                                                                                                    |
|                                                                                   |                                                                                                    |                                                                                                    |
| Choisir une action                                                                |                                                                                                    | Choisir une action                                                                                                    |
| Accepter la proposition Conserver les demandes suivantes Commentaire (facultatif) | Refuser la proposition                                                                                                    | <ul> <li>Accepter la proposition</li> <li>Motif * <ul> <li>Le demandeur ne peut pas entrer en établissement<br/>actuellement</li> <li>Le demandeur ne souhaite plus être pris en charge<br/>par cet établissement</li> <li>Le demandeur a été admis dans un autre<br/>établissement</li> <li>Le demandeur a déménagé</li> </ul> </li></ul> |
| En accontant la propositio                                                        | n vous avoz la nossibilité da                                                                                                    | Commentaire (facultatif)                                                                                                    |
| En acceptant la propositio                                                        | h, vous avez la possibilite de                                                                                                    | Refourer la proposition Retour                                                                                                    |

maintenir les demandes faites auprès d'autres établissements actives. Vous validez en cliquant sur « Accepter la proposition ». Un mail de confirmation vous sera envoyé.

En cas de refus, vous devez indiquer le motif de votre refus, puis cliquer sur « **Refuser la proposition** ».